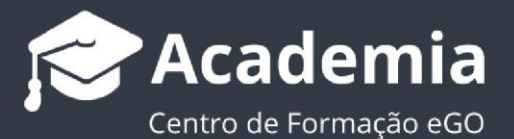

## Como inserir marca de água nas fotos?

O gestor do eGO tem a possibilidade de adicionar marcas de água às fotografias inseridas no software eGO, de um modo rápido e fácil.

.....

A funcionalidade de adicionar marca de água permite, por exemplo, que o gestor da aplicação adicione o logótipo da sua empresa em transparência à fotografia de um imóvel.

Para isso, deverá realizar os seguintes passos:

1. No menu lateral esquerdo, aceder à opção 'Configurações' e clicar em 'Empresa';

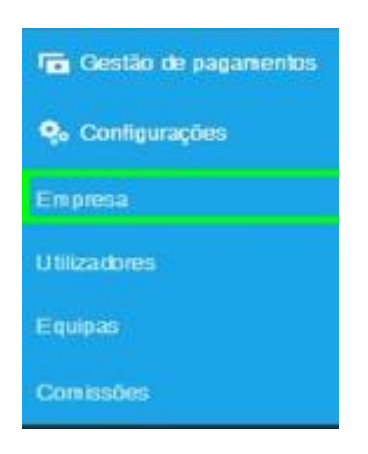

2. Nas configurações globais, faça scroll down até chegar à opção 'Mais detalhes', 'Marca de água' e clique em 'Adicionar' para inserir a imagem que pretende a partir de um ficheiro guardado no seu computador. Clique em 'Guardar'

| Configurações > Starting | to move - eGO Real Estate - D | ados da empresa        | Guardar |
|--------------------------|-------------------------------|------------------------|---------|
| Inglês (Reino Unido)     | ×                             |                        | Торо    |
| Espanhol (Espanha)       | <b>*</b>                      |                        |         |
| Francês (França)         | • ×                           |                        |         |
| Alemão (Alemanha)        | × ×                           |                        |         |
| Sueco (Suécia)           | • ×                           |                        |         |
| Mais detalhes            | r                             | 7                      |         |
| LOGÓTIPO                 | MARCA DE ÁGUA                 | IMAGEM DE APRESENTAÇÃO |         |
|                          |                               |                        |         |
|                          |                               |                        |         |
| Adicionar                | Adicionar                     | 12 Adicionar           |         |

**3.** Depois de carregar a imagem, poderá escolher o local e a opacidade que pretende associar à sua marca de àgua

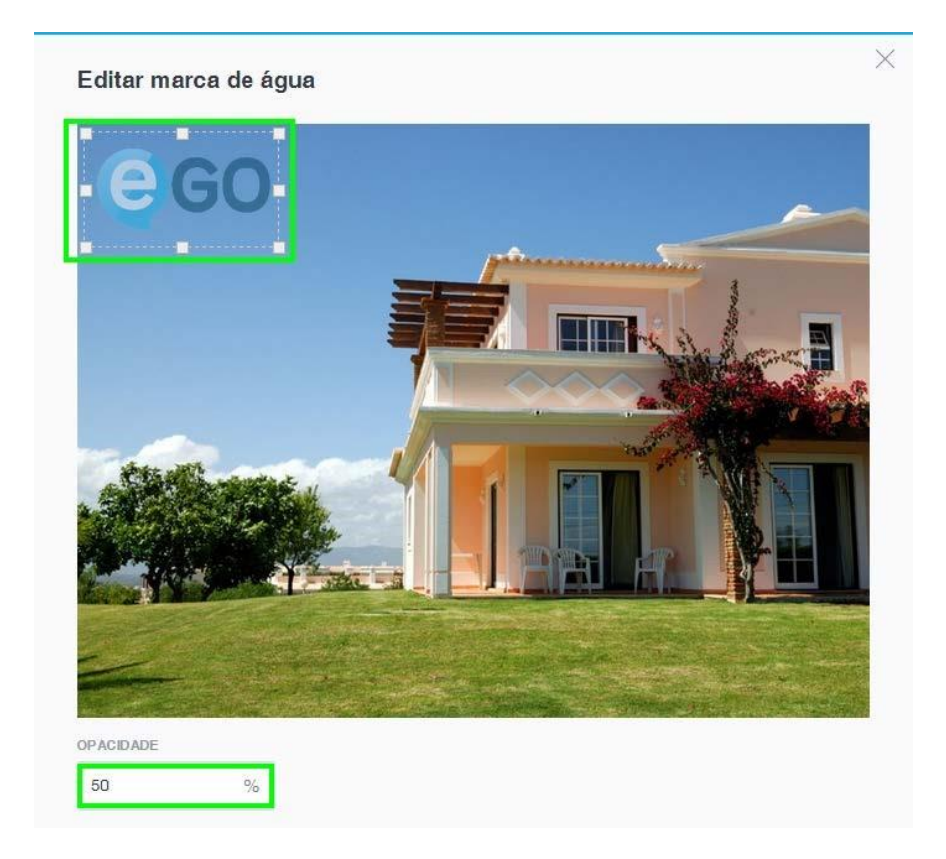

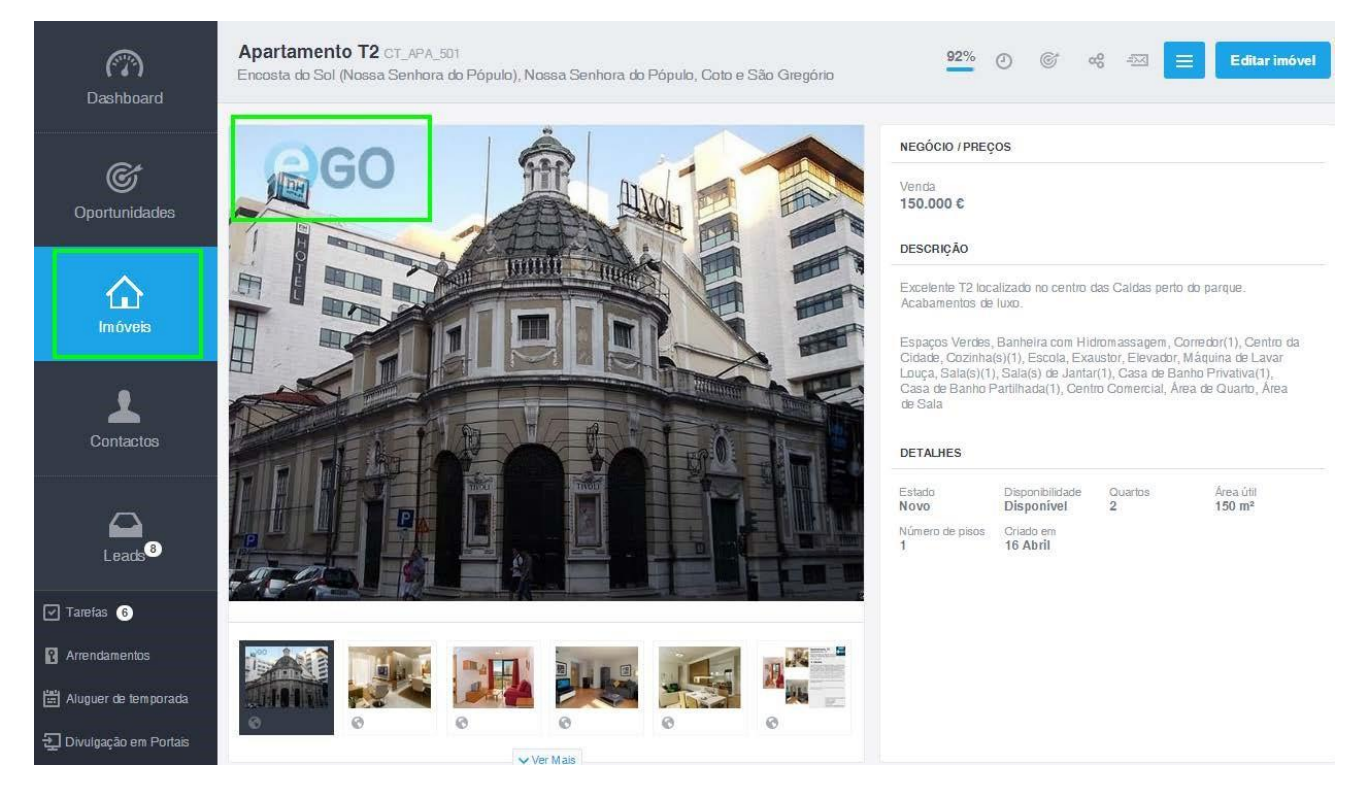

**4.** Ao aplicar marcas de água às fotografias, o utilizador deve ter em conta o seguinte:

- Aconselhamos os utilizadores a fazer sempre um backup das suas fotografias, antes de colocar a marca de água, para não correr o risco de perder as fotos originais, uma vez que a marca de água <u>será permanente</u>.
- As marcas de água só serão colocadas nas fotos a partir do momento em que ativar esta opção nas configurações do software.

Saiba mais em: <u>http://academia.egorealestate.com</u> Questões: <u>support@egorealestate.com</u>